## 1. Navigate to the self-registration page below:

https://wwwdnet-csc.nj.gov/NJ\_ePar\_Reg/

2. Fill in Step 1 with your employee information and click Register

| Step 2 Link ePAR to your my  | New Jersey account     |
|------------------------------|------------------------|
| Char 2 Annual - DAD Annual   |                        |
| Step 3. Access ePAR Applica  | BON                    |
| Employee ID                  | 000123789              |
| First Name                   | Test                   |
| Last Name                    | ld                     |
| Email Address                | TestID@csc.state.nj.us |
| Verify Email Address         | TestID@csc.state.nj.us |
| Dite of plat / Hitr/DD Dagag | 08/19/2014             |

3. On Step 2 link your new Epar account with your current MyNewJersey Portal account, or create a new one if you do not have one.

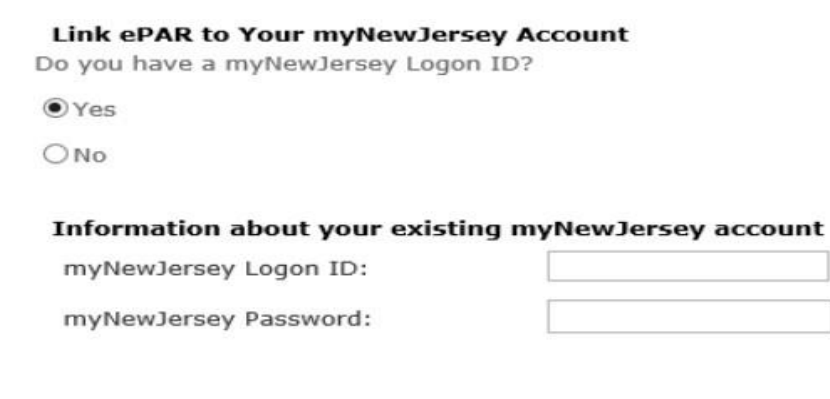

If you chose to create a new myNewJersey Portal account, you need to create a Logon ID and password. You will be also required to create a security question. There is a 5-minute time out during Step 2 of the registration process. If you are interrupted during this step, please close all windows and register later.

Next

| Step 1: ePAR Access Registration                                     | Step 2: Link ePAR to your myNewJersey account Step 3: Access |                                                               |                                       | ePAR Application                                                                                                    |  |  |
|----------------------------------------------------------------------|--------------------------------------------------------------|---------------------------------------------------------------|---------------------------------------|----------------------------------------------------------------------------------------------------|--|--|
| Link ePAR to Your myNewJer<br>Do you have a myNewJersey Log<br>O Yes | sey Account<br>jon ID?                                       |                                                               |                                       | Forgot Your ID or Password?<br>If you already have a myNewJersey logon ID,<br>more information is available when you answ<br>"Yes" at left. |  |  |
| ® No                                                                 |                                                              |                                                               |                                       | Why Do I Need a myNewJersey Logon ID                                                                                                    |  |  |
| Information To Create Your N                                         | lew myNewJers                                                |                                                               | Here are answers to common questions. |                                                                                                    |  |  |
| Choose a myNewJersey Logon                                           | ID:                                                          | TestID                                                        |                                       |                                                                                                    |  |  |
| Choose a myNewJersey Passw                                           | ord:                                                         |                                                               |                                       |                                                                                                    |  |  |
| Retype the Password:                                                 |                                                              |                                                               |                                       |                                                                                                    |  |  |
| First name:                                                          |                                                              |                                                               |                                       |                                                                                                    |  |  |
| Last name:                                                           |                                                              |                                                               |                                       |                                                                                                    |  |  |
| If you forget your ID or passw<br>correctly, we'll send your ID or   | ord later, we'll as<br>r a new password                      | k you the following question. If y<br>to your email address.  | ou answer it                          |                                                                                                    |  |  |
| Question you want us to ask:                                         |                                                              |                                                               |                                       |                                                                                                    |  |  |
| Your answer:                                                         |                                                              |                                                               |                                       |                                                                                                    |  |  |
| Email address:                                                       |                                                              |                                                               |                                       |                                                                                                    |  |  |
| Retype your email address:                                           |                                                              |                                                               |                                       |                                                                                                    |  |  |
| orgot the Logon ID to a myNe<br>f you created a myNewJersey Lo       | ewJersey accou<br>gon ID before bu                           | nt you already set up?<br>t forgot what it is, we can send it | to you by <u>clicking</u>             |                                                                                                    |  |  |

Complete the required information for your portal logon and then click "Next". 4. Once you have completed the steps you will automatically be brought to the ePAR dashboard.

| epar                                              |              | Electronic Perf | ormance Assessmen                        | t Review (ePAR)                                                                                                    | CIVIL SERVICE COM | MISSION * |  |  |
|---------------------------------------------------|--------------|-----------------|------------------------------------------|----------------------------------------------------------------------------------------------------|-------------------|-----------|--|--|
| Current Review                                    | Action Items | All Reviews     |                                          |                                                                                                    |                   |           |  |  |
| Rating Year<br>2015<br>(07/01/2014 to 06/30/2015) |              |                 | I 2015<br>✓ Job E<br>✓ Interi<br>✓ Final | <ul> <li>2015 Rating Cycle Due Dates</li> <li>✓ Job Expectations due by June 01, 2014</li> <li>✓ Interim Review due by June 16, 2014</li> <li>✓ Final Review due by June 30, 2015</li> </ul> |                   |           |  |  |
| My ePAR                                           |              |                 |                                          |                                                                                                    |                   |           |  |  |
| Ra                                                | tee          | Job Title       | Model Code                               | Stage                                                                                                    | Progress          | Status    |  |  |

5. To make sure everything works, close all browsers, then open a new browser, and try to log back in to the myNewJersey Portal by navigating to <u>http://nj.gov</u>.

6. Your portal account should now correctly show the ePAR application under the Civil Service Commission Application section.